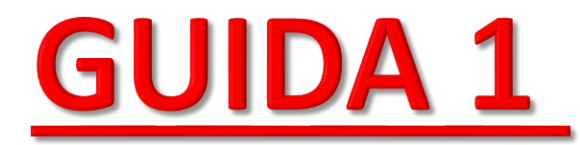

# <u>GUIDA ALLA COMPILAZIONE ON LINE DELLA DOMANDA DI ESENZIONE DA</u> <u>PARTE DEL DISABILE/FAMILIARE CON DISABILE FISCALMENTE A CARICO/</u> <u>TUTORE O AMMINISTRATORE DI SOSTEGNO</u>

Sei un intestatario/locatario/usufruttuario del veicolo?

Prima di fare l'accesso tramite SPID/CIE, scarica il seguente allegato **Dichiarazione fiscalmente a carico e stato famiglia** solo se necessario <u>(unicamente per il familiare intestatario del veicolo che ha il disabile fiscalmente a carico)</u>

Per ottenere l'esenzione on-line tramite il servizio attivo sul portale: CLICCA QUI

PER FARE RICHIESTA DI ESENZIONE CLICCARE QUI

PRIMA DI FARE L'ACCESSO, <u>SOLO</u> <u>SE NECESSARIO</u>, SCARICARE IL SEGUENTE DOCUMENTO, COMPILARLO E ALLEGARLO SUCCESSIVAMENTE ALLA RICHIESTA DI ESENZIONE Sei un Delegato?

Prima di fare l'accesso tramite SPID/CIE, occorre scaricare il seguente allegato Delega presentazione domanda e l'allegato di domanda corrispondente al tipo di disabilità, da compilare e far sottoscrivere al delegante (disabile o familiare che ha fiscalmente a carico il disabile):

- Disabili con ridotte o impedite capacità motorie permanenti (art. 8 L.449/1997)
- Non vedenti e sordi (art. 50, comma 3, L. 342/2000)
- Disabilità psichica o mentale di gravità tale da aver determinato il riconoscimento dell'indennità di accompagnamento e soggetto affetto da sindrome di Down (art. 30, comma 7, L. 388/2000)
- Disabili con grave limitazione della capacità di deambulazione o affetti da pluriamputazioni (art. 30, comma 7, L. 388/2000)
- Dichiarazione fiscalmente a carico e stato famiglia (se necessario)

una volta compilati gli allegati d'interesse:

CLICCA QUI E NEL TIPO DI ISTANZA SELEZIONA "MODULO DELEGATO"

# FARE L'ACCESSO TRAMITE UNA

# **DELLE SEGUENTI OPZIONI**

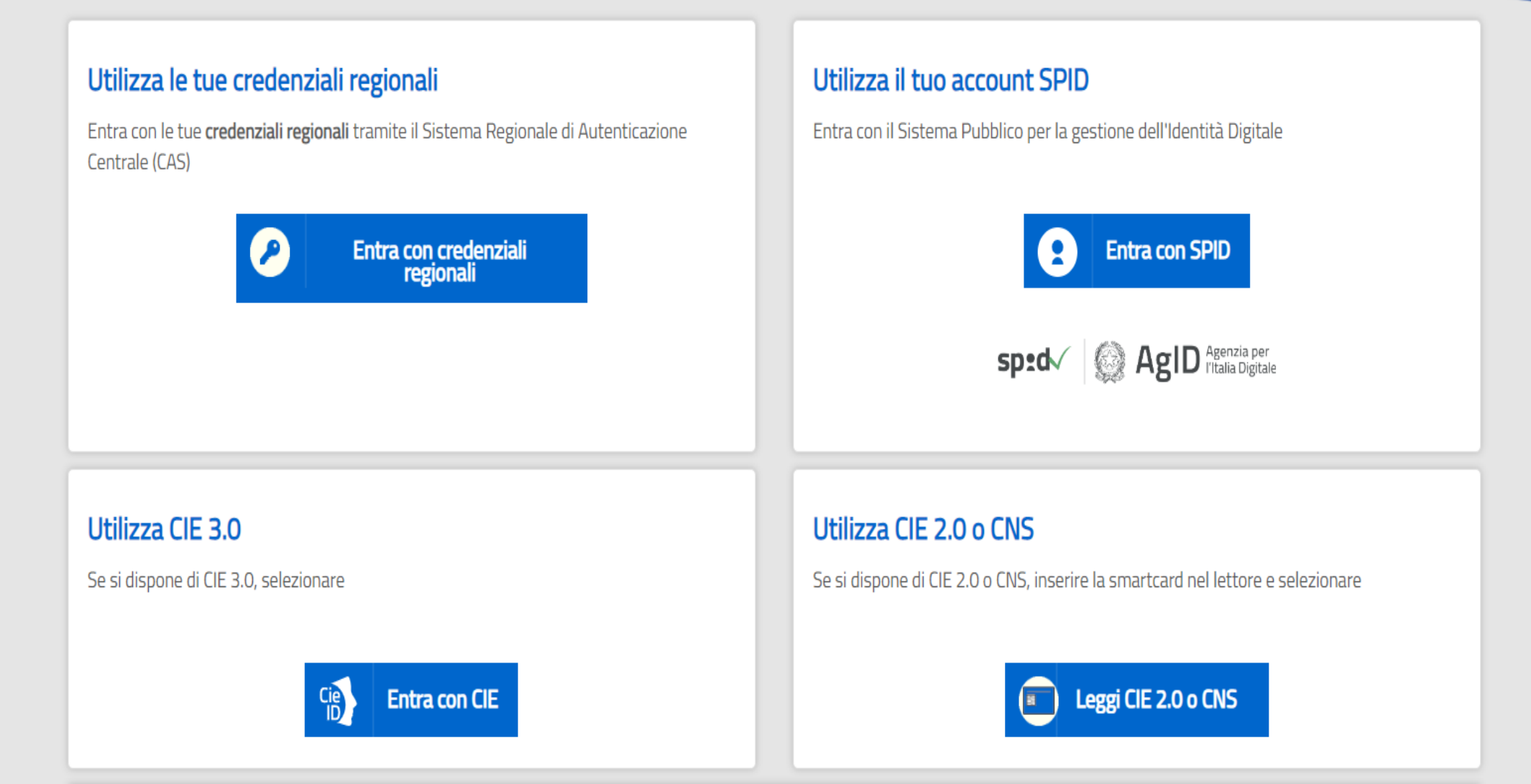

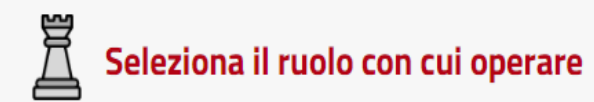

#### Tipo pratica:

| /            | Seleziona     | ~ |
|--------------|---------------|---|
|              | Tipo istanza: |   |
|              | Seleziona     | ~ |
|              | Ruolo:        |   |
| CLICCARE QUI | Seleziona     | ~ |

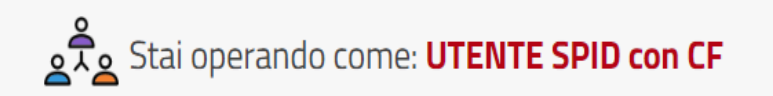

Per operare sotto delega selezionare l'account da utilizzare:

 $\mathbf{v}$ 

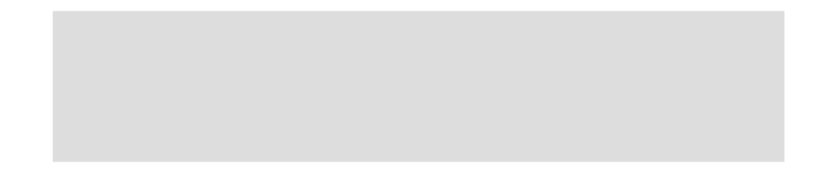

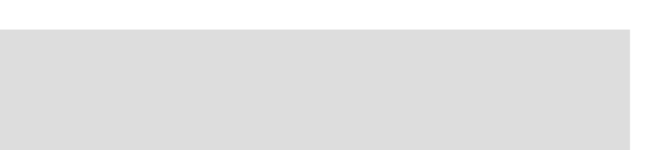

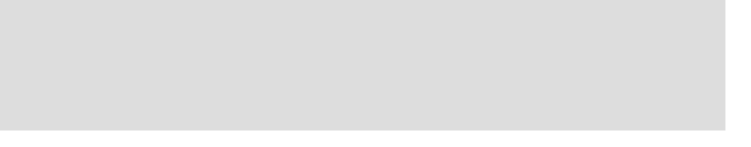

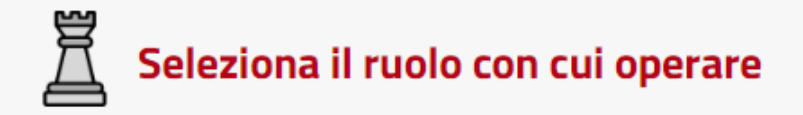

#### Tipo pratica:

| Seleziona            | ~ |
|----------------------|---|
| Seleziona            |   |
| Esenzione Bollo Auto |   |
| Seleziona            | ~ |
| Ruolo:               |   |
| Seleziona            | ~ |
|                      |   |

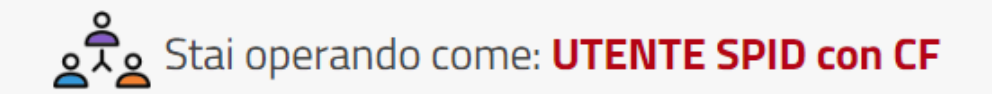

#### Per operare sotto delega selezionare l'account da utilizzare:

 $\sim$ 

# **SELEZIONARE «ESENZIONE BOLLO AUTO»**

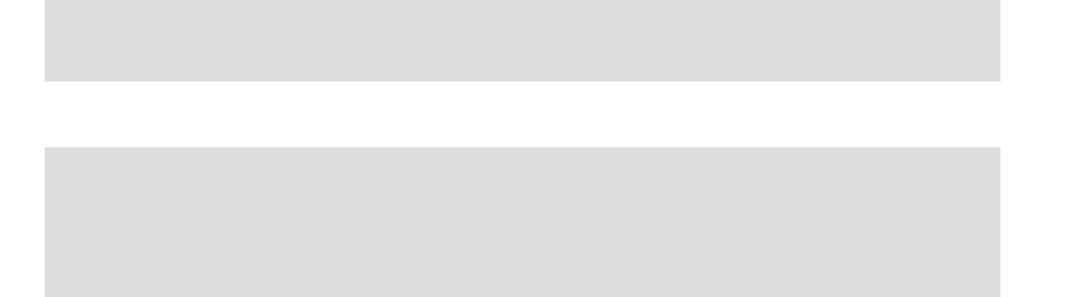

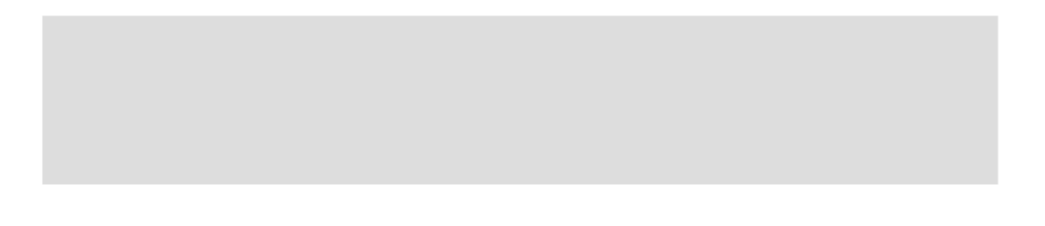

# ESEMPI DI SPECIFICA DEI REQUISITI FISCALI ALL'INTERNO DEL VERBALE DELLA COMMISSIONE MEDICA

#### L'interessato:

-è invalido con grave limitazione della capacità di deambulazione o affetto da pluriamputazioni (art. 30, comma 7 della legge 388/2000)

-è invalido con capacità di deambulazione sensibilmente ridotta (art. 381 del DPR 495/1992)

Requisiti di cui all'art. 4 del D.L. 9 febbraio 2012 n.5

è invalido con capacità di deambulazione sensibilmente ridotta (art. 381 del DPR 495/1992)

è invalido con grave limitazione della capacità di deambulazione o affetto da pluriamputazioni (art. 30, comma 7 della legge 388/2000)

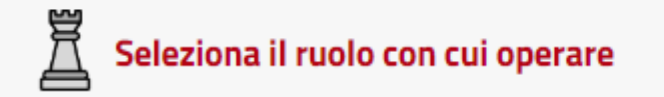

#### Tipo pratica:

Esenzione Bollo Auto

#### Tipo istanza:

Modello A: Disabili con ridotte o impedite capacità motorie perman

Modello A: Disabili con ridotte o impedite capacità motorie permanenti (art.8 L.449/1997)

Modello B: Non vedenti e sordi (art.50, comma 3, L 342/2000)

Modello C: Disabilità psichica o mentale grave e soggetto affetto da sindrome di down (art.30, comma 7 L 388/2000) Modello D: Disabili con gravi limitazioni alla deambulazione o affetti da pluriapuntazioni (art.30, comma 7 L 388/2000) Modulo delegato

×

-

## SELEZIONARE UNO DEI 4 MODELLI PROPOSTI (A,B,C o D)

 $\sim$ 

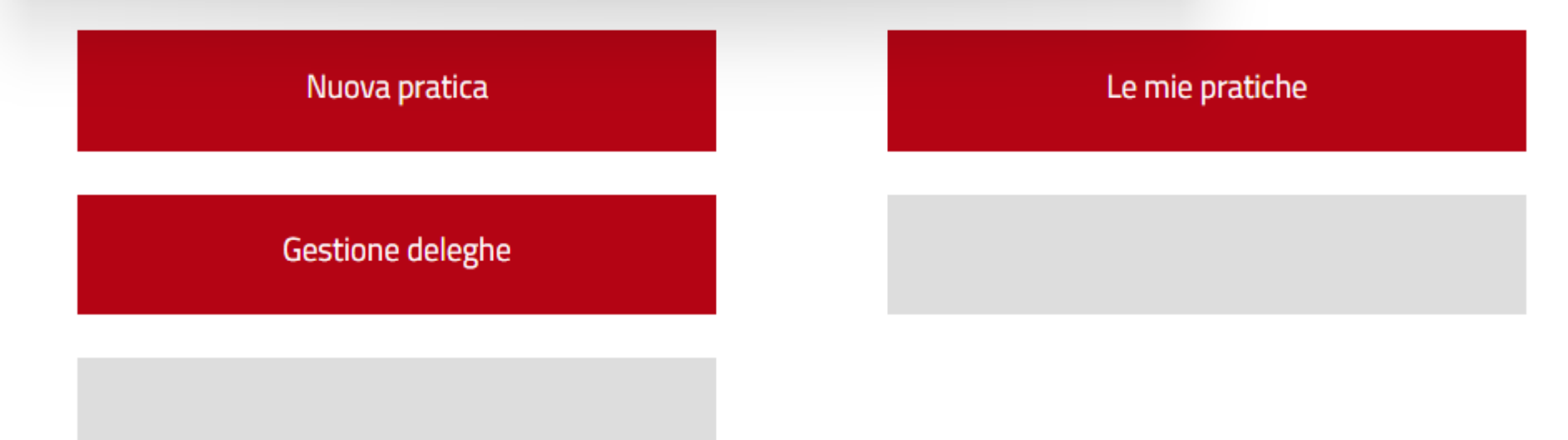

Stai operando come: UTENTE SPID con CF

Per operare sotto delega selezionare l'account da utilizzare:

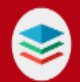

### Seleziona il ruolo con cui operare

#### Tipo pratica:

Ĭ

| Esenzione | Bollo Auto |  |
|-----------|------------|--|
|-----------|------------|--|

#### Tipo istanza:

Modello A: Disabili con ridotte o impedite capacità motorie permane 🗸 🗸

V

V

-

#### **Ruolo:**

Cittadino

# Stai operando come: **UTENTE SPID con CF**

Per operare sotto delega selezionare l'account da utilizzare:

 $\mathbf{v}$ 

#### Nuova pratica

Gestione deleghe

#### Le mie pratiche

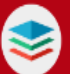

# Seleziona il ruolo con cui operare

#### Tipo pratica:

Ĩ

Esenzione Bollo Auto

#### Tipo istanza:

Modello A: Disabili con ridotte o impedite capacità motorie permane

#### **Ruolo:**

Cittadino

 $\mathbf{v}$ 

-

### Stai operando come: **UTENTE SPID con CF**

Per operare sotto delega selezionare l'account da utilizzare:

 $\mathbf{v}$ 

# **CLICCARE QUI**

Nuova pratica

Le mie pratiche

Gestione deleghe

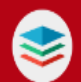

Pratiche

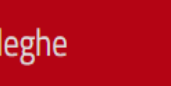

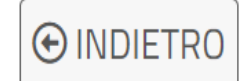

# Crea nuova istanza

#### 1 - TIPO ISTANZA

Modello A: Disabili con ridotte o impedite capacità motorie permanenti (art.8 L.449/1997)

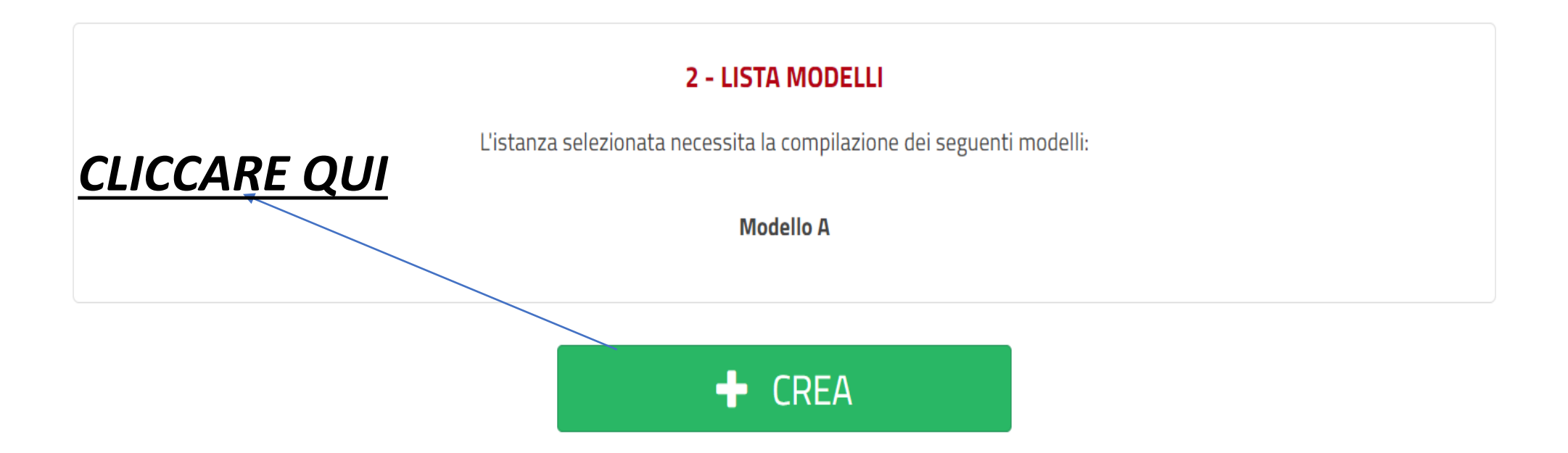

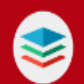

Pratiche

 $\bigcap$ 

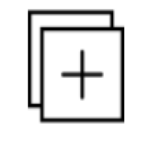

### Pratica n° 657 / 727 - Stato: Bozza

€ INDIETRO

Modello A: Disabili con ridotte o impedite capacità motorie permanenti (art.8 L.449/1997) 🛛 🗹

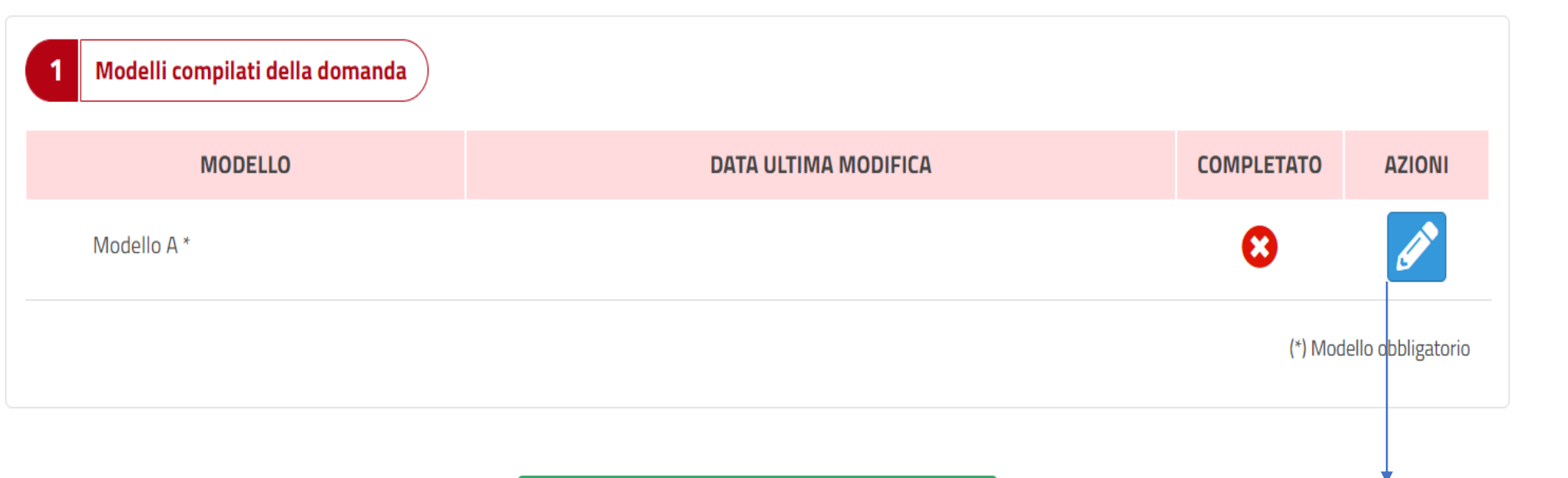

✓ CONFERMA

# <u>PER COMPILARE LA</u> DOMANDA CLICCARE QUI

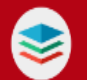

| Dati anagrafici richiedente Dati ric                   | hiesta Dati dichiarazione Allegati                                     |                                       |
|--------------------------------------------------------|------------------------------------------------------------------------|---------------------------------------|
| Provincia di residenza *:                              | - Non selezionata -                                                    | •                                     |
| Comune di residenza *:                                 | - Non selezionata -                                                    | COMPILARE I                           |
| Cap di residenza :                                     | - Non selezionata -                                                    | SI SPECIFICA CHE I                    |
| Indirizzo di residenza *:                              |                                                                        | CAMPI                                 |
| N° Civico *:                                           |                                                                        | <u>CONTRASSEGNATI</u><br>CON (*) SONO |
| Cellulare *:                                           |                                                                        | OBBLIGATORI                           |
| Telefono :                                             |                                                                        |                                       |
| PEC :                                                  |                                                                        |                                       |
| PER CHI FOSSE IN POSSESSO<br>INDIRIZZO PEC INSERIRLO C | <u>CLICCARE QUI PER</u><br><u>ANDARE AVANTI CON LA</u><br>COMPILAZIONE | (*) Campo obbligatorio Successivo     |

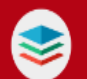

| Dati anagrafici richie     | Dati richiesta | Dati dichiarazione Allegati                                                                                                    |                                  |
|----------------------------|----------------|----------------------------------------------------------------------------------------------------|----------------------------------|
| Targa *:                   |                |                                                                                                    |                                  |
| Tipo richiedente *:        |                | <ul> <li>Disabile intestatario/locatario/usufruttuario ecc. del veicolo</li> <li>Familiare intestatario/locatario/usufruttuario ecc. del veicolo con<br/>disabile fiscalmente a proprio carico (compilando la parte che segue) in<br/>persona di</li> <li>Altro</li> </ul> | COMPILARE <u>E ANDARE</u> AVANTI |
| Cognome disabile *:        |                |                                                                                                    |                                  |
| Nome disabile *:           |                |                                                                                                    |                                  |
| Codice fiscale disabile *: | :              |                                                                                                    |                                  |
| Parentela *:               |                | - Non selezionato -                                                                                                    |                                  |
| Titolo :                   |                | - Non selezionato -                                                                                                    |                                  |
|                            |                |                                                                                                    | (*) Campo obbligatorio           |
| Precedente                 |                |                                                                                                    | Successivo                       |

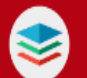

| Dati anagrafici richie Dati richiesta Dati d                                 | ichiarazione Allegati |                                      |
|------------------------------------------------------------------------------|-----------------------|--------------------------------------|
| Eventuale targa da sostituire :                                              |                       | ?                                    |
| Codice fiscale altro soggetto di cui il disabile<br>è fiscalmente a carico : |                       | COMPILARE ,SE NECESSARIO,            |
| Cognome altro soggetto di cui il disabile è<br>fiscalmente a carico :        |                       | ANDARE AVANTI                        |
| Nome altro soggetto di cui il disabile è<br>fiscalmente a carico :           |                       |                                      |
| Precedente                                                                   |                       | (*) Campo obbligatorio<br>Successivo |

Allegati

Di seguito l'elenco complessivo degli allegati disponibili per tutte le tipologie di domanda. Si scelga quelli previsti dal modulo in compilazione.

# METTERE LA SPUNTA NEI SEGUENTI RIQUADRI E CLICCARE «SALVA» ( la documentazione da spuntare cambia al variare del modello scelto in precedenza)

 copia certificato di handicap/invalidità, rilasciato dalla Commissione medica di cui all'art.4 della legge n. 104/1992 o da altre Commissioni mediche pubbliche, che attesti esplicitamente la ridotta o impedita capacità motoria riconosciuta al disabile \*

copia della carta di circolazione del veicolo di cui si chiede l'esenzione \*

copia della prescrizione della commissione medica locale, ai sensi dell'art.
 119 del Codice della Strada, relativa agli adattamenti previsti per la guida dei veicoli a motore condotti da coloro che hanno la patente speciale (la patente speciale non è richiesta se il disabile è trasportato e, di conseguenza, non è abilitato alla guida del veicolo) \*

copia della patente speciale, eventualmente rilasciata al disabile, dalla quale risultano i dispositivi di guida da applicare al veicolo (nel caso in cui il disabile sia abilitato alla guida del veicolo) \*

 autocertificazione del familiare intestatario del veicolo che ha fiscalmente a carico il disabile

□ Copia del provvedimento di nomina da parte del Giudice Tutelare

(\*) Campo obbligatorio

Precedente

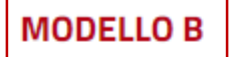

Dati anagrafici richie... Dati richiesta

Dati dichiarazione

Allegati

Di seguito l'elenco complessivo degli allegati disponibili per tutte le tipologie di domanda. Si scelga quelli previsti dal modulo in compilazione.

### METTERE LA SPUNTA NEI SEGUENTI RIQUADRI E CLICCARE «SALVA»

Copia del certificato di handicap/invalidità, rilasciato da Commissione medica pubblica di cui all'art. 4 della legge n. 104/1992 o da altre Commissioni mediche pubbliche equipollenti, che attesta esplicitamente la condizione di non vedente (sul verbale deve risultare espressamente una delle seguenti diciture: "cieco totale" o "cieco parziale" o "ipovedente grave"); o sordo (preverbale) o sordomuto; \*

Copia della carta di circolazione del veicolo di cui si chiede l'esenzione. \*

 autocertificazione del familiare intestatario del veicolo che ha fiscalmente a carico il disabile

Copia del provvedimento di nomina da parte del Giudice Tutelare

(\*) Campo obbligatorio

Precedente

e Allegati

Di seguito l'elenco complessivo degli allegati disponibili per tutte le tipologie di domanda. Si scelga quelli previsti dal modulo in compilazione.

# METTERE LA SPUNTA NEI SEGUENTI RIQUADRI E CLICCARE «SALVA»

Copia del verbale di accertamento dell'invalidità emesso dalla commissione medica pubblica, (o integrata presso l'INPS), ove deve risultare esplicitamente la disabilità psichica o mentale. Nel caso di soggetto affetto da Sindrome di Down è sufficiente, ai sensi dell'art. 94, comma 3, della legge 289/2002, anche il certificato del proprio medico di base attestante la sindrome di Down e la sussistenza della situazione di gravità ai sensi dell'art.3 della legge 104/1992\*

Copia del certificato di attribuzione della indennità di accompagnamento di cui alle leggi 18/1980 e 508/1988 o copia della sentenza/decreto di omologa del Tribunale, unitamente alla perizia del CTU (consulente tecnico d'ufficio nominato dal Giudice) che ha riconosciuto tale indennità. \*

Copia della carta di circolazione del veicolo di cui si chiede l'esenzione \*

 autocertificazione del familiare intestatario del veicolo che ha fiscalmente a carico il disabile

Copia del provvedimento di nomina da parte del Giudice Tutelare

(\*) Campo obbligatorio

Precedente

MODELLO D

Dati anagrafici richie...

Dati richiesta Dati dichiarazione

Allegati

Di seguito l'elenco complessivo degli allegati disponibili per tutte le tipologie di domanda. Si scelga quelli previsti dal modulo in compilazione.

# METTERE LA SPUNTA

### <u>NEI SEGUENTI</u> <u>RIQUADRI E</u> <u>CLICCARE «SALVA»</u>

Precedente

 Verbale di accertamento emesso dalla commissione medica presso la ASL o da quella integrata presso l'INPS di cui all'art. 4 della legge n. 104/1992, dal quale risulti che il soggetto si trova in situazione di handicap grave ai sensi dell'art. 3, comma 3, della citata legge n. 104/1992 e che tale handicap deriva da patologie che comportano una grave limitazione permanente della deambulazione o da pluriamputazioni \*

Carta di circolazione del veicolo di cui si chiede l'esenzione \*

 autocertificazione del familiare intestatario del veicolo che ha fiscalmente a carico il disabile

Copia del provvedimento di nomina da parte del Giudice Tutelare

(\*) Campo obbligatorio

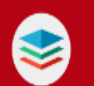

Pratiche

 $\mathbf{\Omega}$ 

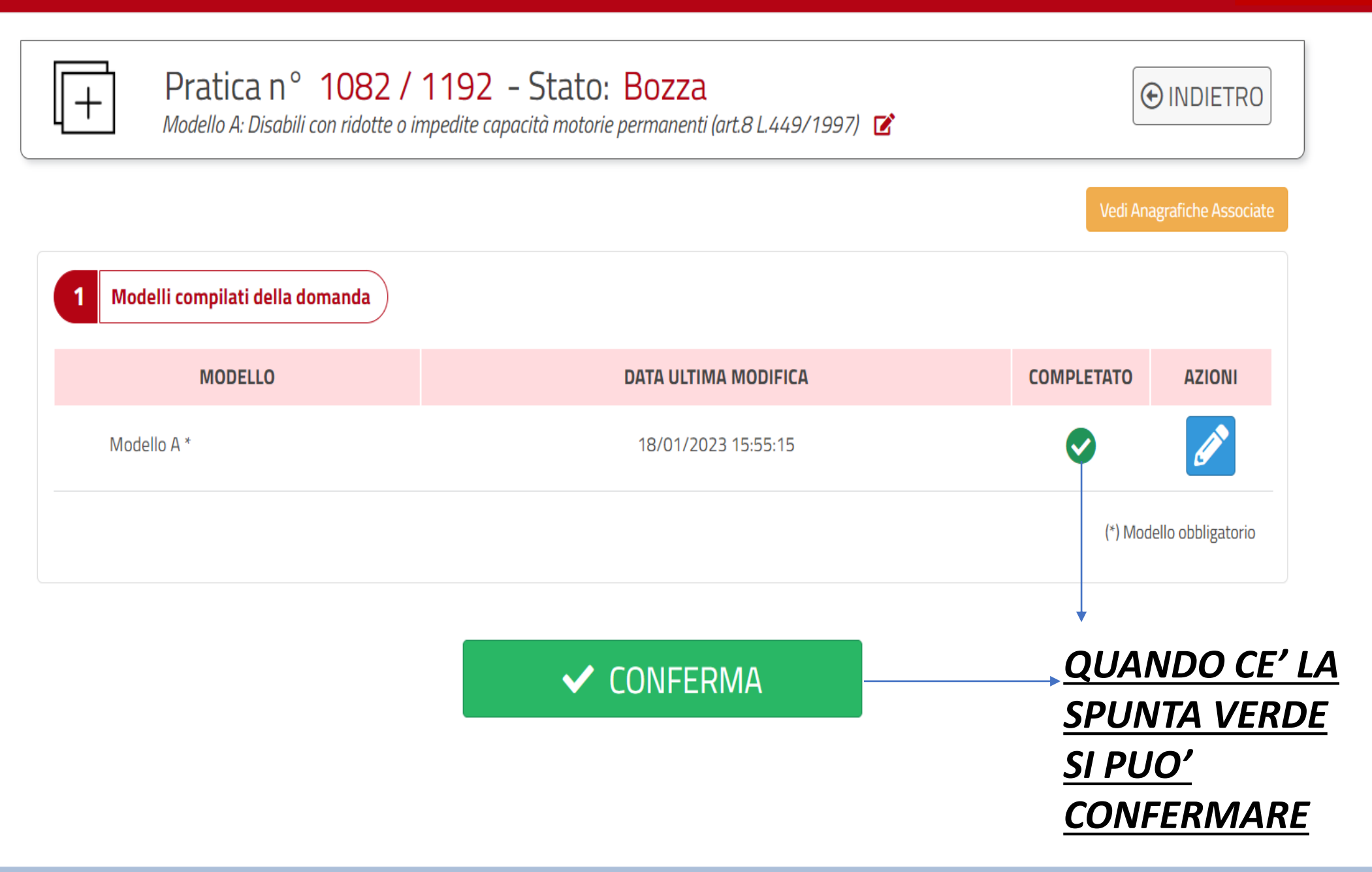

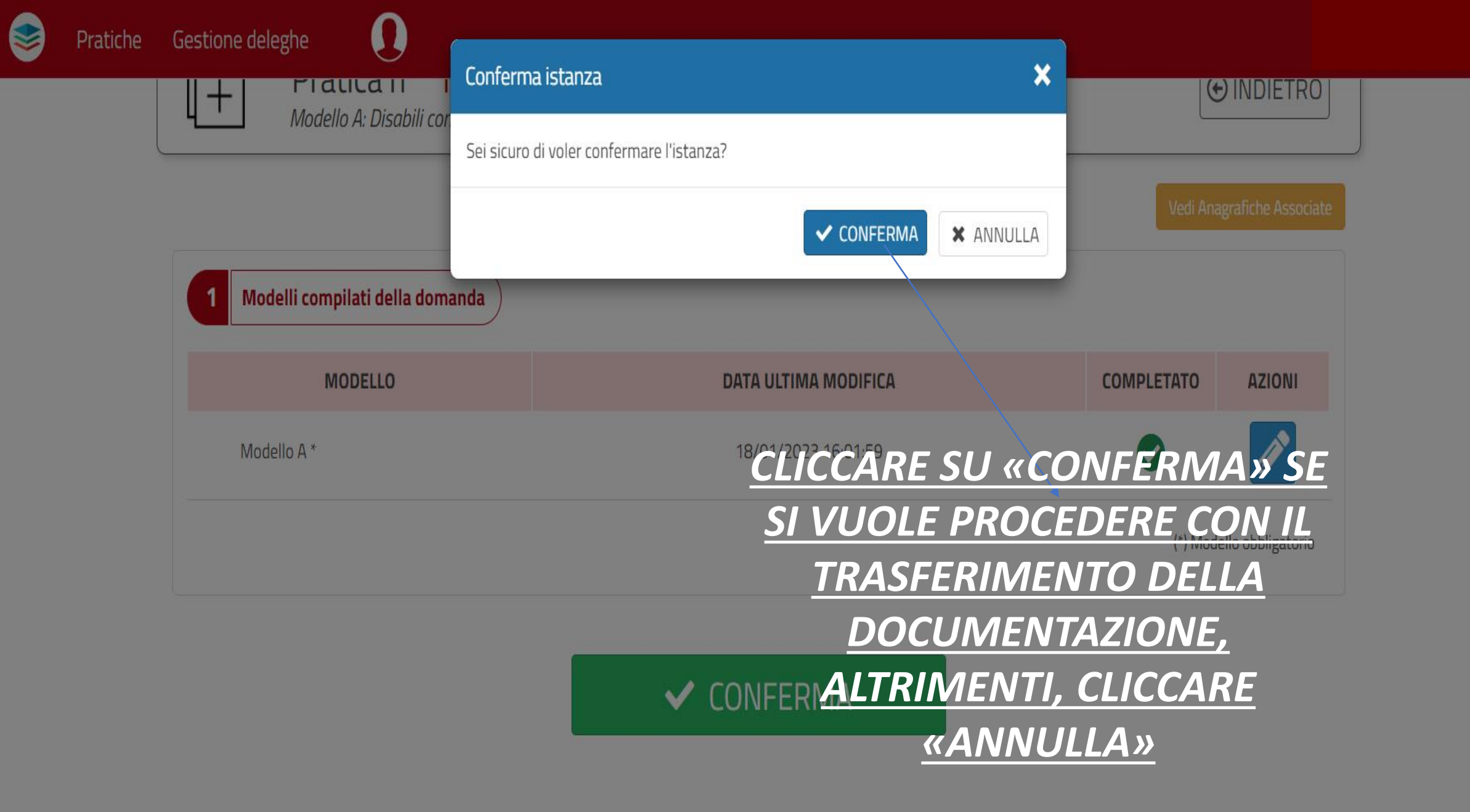

| 1 Modelli compilati della domanda |                      |            |                   |
|-----------------------------------|----------------------|------------|-------------------|
| MODELLO                           | DATA ULTIMA MODIFICA | COMPLETATO | AZIONI            |
| Modulo delegato *                 | 10/02/2023 09:54:00  | <b>I</b>   | 1                 |
|                                   |                      | (*) Mod    | ello obbligatorio |

#### Spazio archiviazione allegati:

2,44 MB / 150 MB utilizzati 2 Allegati NOME FILE FORMATO **DIMENSIONE (MB)** DATA INSERIMENTO AZIONI **CLICCARE QUI ED ALLEGARE LA .** Î C 54 .pdf 2.29 10/02/2023 09:55:06 **DOCUMENTAZIONE** in base al < 1 > requisito soggettivo specificato 🏦 Aggiungi più allegati 🏦 Aggiungi un allegato nei modelli A,B,C o D (VEDI VADEMECUM) Stato protocollazione della domanda з

>> INVIA

| 1 Modelli compilati della domanda     |                                    |                     |                    | 1. SI PUO' SCARICARI |
|---------------------------------------|------------------------------------|---------------------|--------------------|----------------------|
| MODELLO                               | DATA ULTIMA MODIFICA               | COMPLETATO          | AZIONI             |                      |
| Modulo delegato *                     | 10/02/2023 09:54:00                | <b></b>             | <b>.</b>           | <u>LA DOMANDA</u>    |
|                                       |                                    | (*) Moc             | lello obbligatorio | COMPILATA PER UN     |
|                                       |                                    |                     |                    | CONTROLLO            |
| pazio archiviazione allegati:         |                                    |                     |                    | CONTROLLO            |
|                                       | 2,44 MB / 150 MB utilizzati        |                     |                    |                      |
| 2 Allegati                            |                                    |                     |                    | 2. FILE              |
| NOME FILE                             | FORMATO DIMENSIONE (MB)            | DATA INSERIMENTO    | AZIONI             |                      |
| 54                                    | C2,29                              | 10/02/2023 09:55:06 | 🛃 💼                |                      |
|                                       |                                    |                     | < 1 >              | CARICATI             |
| 🔔 Aggiungi un                         | allegato 🏦 🏦 Aggiungi più allegati |                     |                    |                      |
| 3 Stato protocollazione della domanda |                                    |                     |                    | 3. CLICCARE QUI PER  |